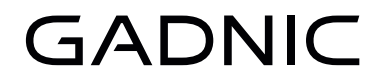

# ASPIRADORA ROBOT

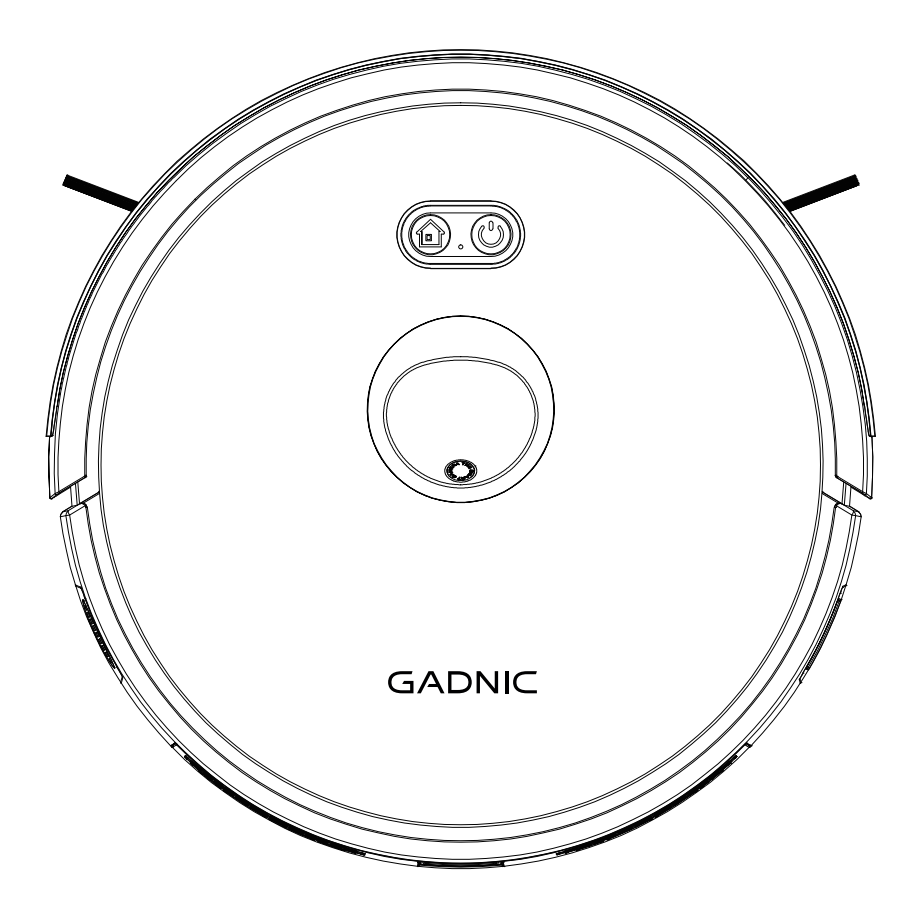

## INSTALACIÓN APP SMARTLIFE

## Instrucciones de la aplicación Smart Life

Descargo de responsabilidad: Esta descripción sólo se utiliza como guía básica. Debido a las actualizaciones de software, el contenido de la interfaz de texto puede cambiar. Consulte la interfaz real de la aplicación.

1. Descargue e instale la aplicación "Smart Life"

Escanea el código QR, descargá e instalá la APP ; O busca "Smart Life" App en GoolePlay o Apple app store, descargála e instalela.

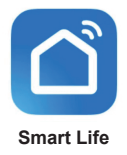

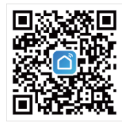

#### 2. Registrarse

Entre en la App, introduzca el teléfono móvil o la cuenta de correo electrónico, establezca la contraseña, haga clic para obtener el código de verificación y, tras recibir el código de verificación, introduzca el código de verificación correcto para completar el registro y, a continuación, inicie sesión en la App.

| <sup>18</sup> ad∎ % Q 17:18 ¥♥ छ ♥ छ)<br>Register                                                                        | 15월 8 Q 17:20 米왕総 宋國)<br><                                                            | <sup>ଲ</sup> ଣାଅବେ ସ 17:18 ୪୭ଛେ ୧୦୦୦<br>く Register          |
|----------------------------------------------------------------------------------------------------|---------------------------------------------------------------------------------------|-------------------------------------------------------------|
|                                                                                                    | Register                                                                              | Log In                                                      |
|                                                                                                    | Mobile Number/Email                                                                   | Please enter the account                                    |
|                                                                                                    | I AgreePrivacy Policy User                                                            | Password                                                    |
|                                                                                                    | Agreement Children's Privacy<br>Statement and Third Party<br>Information Sharing List | I AgreePrivacy Policy User     Agreement Children's Privacy |
|                                                                                                    | Get Verification Code                                                                 | Information Sharing List                                    |
| Log In                                                                                                    |                                                                                       | Log In<br>Forgot Password                                   |
| Try now                                                                                                    |                                                                                       |                                                             |
| I agree to (Privacy Policy) (User<br>Agreement) {Children's Privacy Statement)<br>{Third Party Information Sharing List} |                                                                                       |                                                             |
| 00                                                                                                    | 00                                                                                    | 0 📀                                                         |

### 3. Añadir dispositivos a la APP

3.1 Inicie sesión en la aplicación, haga clic en "Añadir dispositivo", seleccione "Pequeños electrodomésticos -> Robot Aspirador (Wi Fi)"

| 17:20 米等出 中國                            | 5≣ € Q                | 17:21                            | * <b>U</b> 22                | * B)                     |
|-----------------------------------------|-----------------------|----------------------------------|------------------------------|--------------------------|
| ۹ 🕒                                     | <                     | Add Dev                          | ice                          | ⊚ ∺                      |
|                                         | Electrical            | Humidifier H<br>(BLE+WI-FI)      | lumidifier<br>(WI-Fi)        | Humidifier<br>(BLE)      |
| A 03                                    | Lighting              | Diffuser<br>(BLE+Wi-Fi)          | Diffuser<br>(Wi-Fi)          | Diffuser<br>(BLE)        |
|                                         | Sensors               |                                  |                              | -                        |
| Ne devices                              | Large<br>Home A…      | Disinfection De<br>machine       | shumidifier<br>(WI-FI)       | Air Box<br>(WI-FI)       |
| Add Devices                             | Small<br>Home A…      |                                  | Clean                        |                          |
|                                         | Kitchen<br>Appliances | ۲                                |                              |                          |
|                                         | Exercise &<br>Health  | Robot<br>Vacuum<br>(BLE+WI-FI)   | Robot<br>Vacuum<br>(WI-FI)   | Robot<br>Vacuum<br>(BLE) |
|                                         | Camera &<br>Lock      |                                  |                              |                          |
|                                         | Gateway<br>Control    | Window<br>Cleaner<br>(BLE+Wi-Fi) | Window<br>Cleaner<br>(Wi-Fi) | Cleaner<br>(BLE)         |
|                                         | Outdoor<br>Travel     |                                  | ١.                           | ۲                        |
|                                         | Energy                | (Wi-Fi)                          | Vacuum<br>Cleaner<br>(BLE)   | Robot<br>Vacuum<br>(IPC) |
| ■ I I I I I I I I I I I I I I I I I I I | Entortainm            |                                  | HVAC                         |                          |

#### 3.2 Seleccionar red Wi-Fi

Selecciona 2.4G wi-fi e introduce tu contraseña.

*Consejos:* Por favor, asegúrese de que la contraseña es correcta. El dispositivo no es compatible con redes 5G. Por favor, seleccione la red 2.4G. Una contraseña incorrecta o el uso de una red 5G hará que la conexión falle.

| "                                                                               | 17:21       | 10 IZ 9 (B) |  |  |
|---------------------------------------------------------------------------------|-------------|-------------|--|--|
| ×                                                                               |             |             |  |  |
|                                                                                 |             |             |  |  |
| Select 2.4 GHz Wi-Fi<br>Network and enter password.                             |             |             |  |  |
| If your Wi-Fi is 5GHz, please set it to be 2.4GHz. Common router setting method |             |             |  |  |
| × Wi-F                                                                          | i - 5Ghz    |             |  |  |
| 🗸 Wi-Fi                                                                         | 2.4Ghz      | a 🗢 🕕       |  |  |
|                                                                                 |             |             |  |  |
|                                                                                 |             |             |  |  |
| 🔶 grit-te                                                                       | ch-factory- | pms 😑       |  |  |
| 合 Passwo                                                                        | ord         |             |  |  |
| Next                                                                            |             |             |  |  |
|                                                                                 |             |             |  |  |
|                                                                                 |             |             |  |  |
|                                                                                 |             |             |  |  |
|                                                                                 |             |             |  |  |
|                                                                                 |             |             |  |  |
|                                                                                 |             |             |  |  |

### 3.3 Reiniciar el dispositivo (Pasos importantes)

En primer lugar, utilice el interruptor de encendido para reiniciar el dispositivo. Después de reiniciarlo, mantenga pulsado el botón del dispositivo durante 3 a 5 segundos como se muestra en la figura, el dispositivo emitirá un tono. Confirme y haga clic en Siguiente. *Consejos:* Comience a configurar la red.

| <ul> <li>★</li> <li>Reset the device</li> <li>Connecting Device</li> <li>Power on the device.</li> <li>Power on the device.</li> <li>Terreset and hold the RESET button for seconds until the indicator blinks (subject to the user manual).</li> </ul> | 방우區) 웹페이슈Q 17:21 차별분위표) 웹페이슈Q 17:25 1         | 82.9.00 |
|----------------------------------------------------------------------------------------------------|-----------------------------------------------|---------|
| Reset the device<br>Press and hold the RESET button for<br>Seconds until the indicator blinks<br>(subject to the user manual).                                                                                                    | × Add Device                                  | Done    |
| Press and hold the RESET button for<br>5 seconds until the indicator blinks<br>(subject to the user manual).                                                                                                    | Connecting Device 1 device(s) being added 5/2 |         |
|                                                                                                    | ton for<br>links 01:59                        | G       |
| Confirm the indicator is blinkin…                                                                                                    | nkin                                          |         |